# Генерация и перевыпуск сертификатов для работы с ЕГАИС

## СОДЕРЖАНИЕ

| I.   | ПОДГОТОВИТЕЛЬНЫЕ МЕРОПРИЯТИЯ                             | 2 |
|------|----------------------------------------------------------|---|
| II.  | ГЕНЕРАЦИЯ КЛЮЧА И УСТАНОВКА СЕРТИФИКАТА ГОСТ НА JaCarta. | 6 |
| III. | ПОЛУЧЕНИЕ RSA-КЛЮЧА 1                                    | 0 |

\_\_\_\_\_

### **I. ПОДГОТОВИТЕЛЬНЫЕ МЕРОПРИЯТИЯ**

Важно!

- На компьютере должен быть установлен «Единый Клиент JaCarta».
- В данном разделе описан процесс подготовки к генерации запроса на сертификата для работы с ЕГАИС (перевыпуск сертификата). Если сертификат генерируется впервые, то перейдите к разделу «II. Генерация ключа и установка сертификата ГОСТ на JaCarta». Все поля запросной формы в этом случае необходимо заполнить вручную.
- Если для работы с ЕГАИС используется ПП «СТЭК Взаимодействие с ЕГАИС», то после получения сертификата необходимо обратиться в АО «НТЦ СТЭК» или к его партнерам за лицензией для работы с данной программой.

### Сохранение сертификата и инициализация области ГОСТ

1. Вставьте носитель JaCarta, который содержит старый ключ с сертификатом, в компьютер и зайдите в программу «Единый Клиент JaCarta» (открыть программу можно с помощью значка в области уведомлений *«*либо при помощи меню «Пуск» - «Все программы» - «Аладдин Р.Д» - «Единый Клиент JaCarta»).

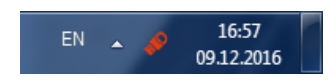

2. Перейдите на вкладку ГОСТ (если вкладки не отображаются, необходимо переключиться в режим администрирования).

| 🔗 Единый Клиент JaCarta                                                             |                                                                                                    |                                                                                                    |                   |  |  |  |
|-------------------------------------------------------------------------------------|----------------------------------------------------------------------------------------------------|----------------------------------------------------------------------------------------------------|-------------------|--|--|--|
| Единый Клие                                                                         | Единый Клиент JaCarta                                                                                                    |                                                                                                    |                   |  |  |  |
| STANDART.SE                                                                         |                                                                                                    |                                                                                                    |                   |  |  |  |
| STANDART.SE                                                                         | STANDART.SE Название JaCarta PKI/ГОСТ                                                                                                    |                                                                                                    |                   |  |  |  |
|                                                                                     | Приложения                                                                                                    | РКІ<br>Безопасный доступ к ресурсам                                                                                                    | Сменить PIN-код   |  |  |  |
|                                                                                     |                                                                                                    | ГОСТ<br>Электронная подпись                                                                                                    | Сменить PIN-код   |  |  |  |
|                                                                                     | Номер модели                                                                                                    | JC005-123JJ01 v2.1<br>Назовите этот номер при обращении в техниче                                                                                                    | ескую поддержку.  |  |  |  |
|                                                                                     |                                                                                                    |                                                                                                    |                   |  |  |  |
|                                                                                     |                                                                                                    |                                                                                                    |                   |  |  |  |
|                                                                                     |                                                                                                    |                                                                                                    |                   |  |  |  |
| К) Настройки                                                                        |                                                                                                    |                                                                                                    |                   |  |  |  |
| В Переключиться в режим<br>администрирования                                        |                                                                                                    |                                                                                                    |                   |  |  |  |
|                                                                                     | /                                                                                                    |                                                                                                    |                   |  |  |  |
| Nuent JaCarta                                                                       |                                                                                                    |                                                                                                    | - • • × •         |  |  |  |
| Единый Клиент JaCarta<br>Единый Клие                                                | нт JaCart                                                                                                    | ta                                                                                                    | Аладдин Ра        |  |  |  |
| <ul> <li>Единый Клиент Јасата</li> <li>Единый Клие</li> </ul>                       | ент JaCart<br>STANDA                                                                                                    | ta<br>RT.SE                                                                                                    | Аладин) м         |  |  |  |
| Сциный Клиент Јасата<br>Единый Клие<br>ССС<br>STANDART.SE                           | ент JaCart<br>STANDA                                                                                                    | CO<br>RT.SE<br>DXEHE PKI FOCT SeturLogon                                                                                                    | Аладин) от        |  |  |  |
| €диный Клиент ЈаСата ЕДИНЫЙ КЛИЕ ВЕСО STANDART.SE                                   | ент JaCart<br>STANDAR<br>Информация о то<br>Название                                                                                       | tа<br>RT.SE<br>ркене РКI ГОСТ SeturLogon<br>JaCarta PKI/ГОСТ                                                                                                    | Аладин) 24        |  |  |  |
| €диный Клиент ЈаСата<br>Единый Клие<br>ПСО<br>standart.se                           | ент JaCart<br>STANDAR<br>Информация о то<br>Название<br>Приложения                                                                         | ta<br>RT.SE<br>ркене РКІ ГОСТ SeturLogon<br>JaCarta PKI/ГОСТ<br>РКІ, ГОСТ                                                                                                    | Аладдин) от       |  |  |  |
| €диный Клиент ЈаСата ЕДИНЫЙ КЛИЕ БЕДИНЫЙ КЛИЕ БЕДО STANDART.SE                      | ент JaCart<br>STANDAR<br>Информация о то<br>Название<br>Приложения<br>Номер модели                                                         | T.SE<br>PKI FOCT SeturLogon<br>JaCarta PKI/FOCT<br>PKI, FOCT<br>JC005-123JJ01 v2.1                                                                                                    | Аладин) м         |  |  |  |
| €диный Клиент ЈаСатта<br>Единый Клие<br>в СО<br>standart.se                         | ент JaCart<br>STANDA<br>Информация о то<br>Название<br>Приложения<br>Номер модели<br>Серийный ном                                          | PKI         ГОСТ         SeturLogon           JaCarta PKI/ГОСТ         ркц. гост         ркц. гост           JC005-123JJ01 v2.1         ер         0C53001225145622                                                                                                    | Аладдин) от       |  |  |  |
| €диный Клиент ЈаСатта<br>ЕДИНЫЙ КЛИЕ<br>БЕСО<br>STANDART.SE                         | ент JaCart<br>STANDAR<br>Информация о то<br>Название<br>Приложения<br>Номер модели<br>Серийный ном<br>Объём памяти                         | PKI     FOCT     SeturLogon       JaCarta PKI/FOCT     PKI, FOCT       PKI, FOCT     9KI, FOCT       2005-123JJ01 v2.1       2005       20052145622       72K5                                                                                                    | Аладин) м         |  |  |  |
| €диный Клиент ЈаСатта<br>Единый Клие<br>вко<br>standart.se                          | ент JaCart<br>STANDAR<br>Информация о то<br>Название<br>Приложения<br>Номер модели<br>Серийный ном<br>Объём памяти<br>Свободной пам        | PKI         ГОСТ         seturLogon           JaCarta PKI/ГОСТ         JaCots PKI/ГОСТ           PKI, ГОСТ         JC005-123,JJ01 v2.1           ep         0C53001225145622           72K5         JKK5 (29%)                                                                                                    | Аладдин) ал       |  |  |  |
| €диный Клиент ЈаСата ЕДИНЫЙ КЛИЕ БЕЛО БЕЛО STANDART.SE                              | ент JaCart<br>STANDAR<br>Информация о то<br>Название<br>Приложения<br>Номер модели<br>Серийный ном<br>Объём памяти<br>Свободной пам        | RT.SE         ГОСТ SeturLogon           JaCarta PKI/ГОСТ         уки, гост           ркі, гост         усоо5-123.1.01 v2.1           ер         0C53001225145622           72КБ         72КБ                                                                                                    | Аладин) м         |  |  |  |
| С Единый Клиент Јасата<br>Единый Клие<br>С С С С С С С С С С С С С С С С С С С      | ент JaCart<br>STANDAR<br>Информация о то<br>Название<br>Приложения<br>Номер модели<br>Серийный ном<br>Объём памяти<br>Свободной пам        | кне         PKI         ГОСТ         SeturLogon           JaCarta PKI/ГОСТ         PKI, ГОСТ         PKI, ГОСТ           PKI, ГОСТ         9KI, ГОСТ         PKI, ГОСТ           2005-123JJ01 v2.1         2005-123JJ01 v2.1         2005-123JJ01 v2.1           PKI         0C53001225145622         72KБ           ИКТИ         21КБ (29%)         21КБ (29%) | Полная информация |  |  |  |
| €диный Клиент ЈаСата Единый Клиент ЈаСата Единый Клиент ЈаСата Единый Клиент ЈаСата | ент JaCart<br>STANDAR<br>Информация о то<br>Название<br>Приложения<br>Номер модели<br>Серийный ном<br>Объём памяти<br>Свободной пам        | RT.SE         ркене       PKI         JaCarta PKI/ГОСТ         PKI, ГОСТ         рки, ГОСТ         JC005-123JJ01 v2.1         ep         0C53001225145622         72K5         ияти         21КБ (29%)                                                                                                    | Полная информация |  |  |  |
| С Единый Клиент Јасата<br>Единый Клие<br>БСО<br>STANDART.SE                         | ент JaCart<br><b>STANDAR</b><br>Информация о то<br>Название<br>Приложения<br>Номер модели<br>Серийный ном<br>Объём памяти<br>Свободной пам | RT.SE         экене       PKI       ГОСТ       Se urlogon         JaCarta PKI/ГОСТ       PKI, ГОСТ         PKI, ГОСТ       JC005-123.J.01 v2.1         ер       0C53001225145622         72КБ         ияти       21КБ (29%)                                                                                                    | Полная информация |  |  |  |
| Единый Клиент ЈаСата<br>ЕДИНЫЙ КЛИЕ<br>БОО<br>STANDART.SE                           | ент JaCart<br>STANDAH<br>Информация о то<br>Название<br>Приложения<br>Номер модели<br>Серийный ном<br>Объём памяти<br>Свободной пам        | RT.SE         ркене       PKI         JaCarta PKI/ГОСТ         PKI, ГОСТ         JC005-123JJ01 v2.1         ер       0C53001225145622         72КБ         ИЯТИ       21КБ (29%)                                                                                                    | Полная информация |  |  |  |

3. В разделе «Ключи и сертификаты» выделите строчку с сертификатом

(с ФИО руководителя) и нажмите на кнопку «Экспорт» (значок <sup>№</sup>)

| STANDART.S                                    | SE            |         |                        |                                |     |  |  |
|-----------------------------------------------|---------------|---------|------------------------|--------------------------------|-----|--|--|
| Информация о токене                           | PKI           | гост    | SecurLogon             |                                |     |  |  |
| Операции с приложе                            | нием          |         |                        |                                |     |  |  |
| Разблокировать<br>код пользователя            | <u>PIN-</u> Q | Инициал | <sup>изировать</sup> 3 | 💐 <u>Инициализирова</u><br>ДСЧ | ать |  |  |
| Сменить РІЛ-код Создать запрос на диагностика |               |         |                        |                                |     |  |  |
| Ключи и сертификаты                           |               |         |                        |                                |     |  |  |
| Тестовый Тест Тестович 2.2 Кб                 |               |         |                        |                                |     |  |  |
| открытый ключ 512 бит                         |               |         |                        |                                |     |  |  |
|                                               |               |         |                        |                                |     |  |  |

4. В окне «Экспорт сертификата» нажмите кнопку «Обзор», укажите папку для сохранения файла и введите имя, под которым сохранится файл сертификата. Нажмите кнопку «Сохранить»

|                                                                                                    | 📣 Сохранить как                                                                                                    |                                                 |
|----------------------------------------------------------------------------------------------------|----------------------------------------------------------------------------------------------------|-------------------------------------------------|
|                                                                                                    | 🚱 🗢 🖕 Компьютер 🕨 Съемн                                                                                                    | ный диск (G:) 🔻 4-р Поиск: Съемный диск (G:) 🔎  |
|                                                                                                    | Упорядочить 🔻 Новая папка                                                                                                    | 8≡ ▾ 🔞                                          |
|                                                                                                    | 🔆 Избранное                                                                                                    | Нет элементов, удовлетворяющих условиям поиска. |
| 🔗 Экспорт сертификата                                                                                  | 🧊 Библиотеки                                                                                                    |                                                 |
| Укажите путь и имя файла для сохранения объекта           Обзор           В файл           В хранилище | <ul> <li>Компьютер</li> <li>Локальный диск (С:)</li> <li>Съемный диск (Е:)</li> <li>Съемный диск (G:)</li> <li>Съемный диск (G:)</li> </ul> |                                                 |
|                                                                                                    | Имя файла: Старый сертифика<br>Тип файла: Сертификаты (*.cer                                                                                | st v<br>t) v                                    |
|                                                                                                    | 💿 Скрыть папки                                                                                                    | Сохранить Отмена                                |

5. Нажмите кнопку «Экспорт», появится окно с информацией об успешном сохранении сертификата в файл. Нажмите «ОК».

| 💉 Экспорт сертификата                           | 💉 Успешно                                                       | X  |
|-------------------------------------------------|-----------------------------------------------------------------|----|
| Укажите путь и имя файла для сохранения объекта |                                                                 |    |
| G:\Старый сертификат.cer Обзор                  | Сертификат успешно сохранен в файл:<br>G:\Старый сертификат.cer |    |
| Экспорт                                         |                                                                 | ок |
| О В хранилище                                   |                                                                 |    |

6. На вкладке ГОСТ нажмите кнопку «Инициализировать» (значок

| Q | Инициализировать |   |
|---|------------------|---|
|   |                  | • |

#### **STANDART.SE**

| Информация о токене                | PKI           | гост                         | SecurLogo      | on                                       |
|------------------------------------|---------------|------------------------------|----------------|------------------------------------------|
| Операции с приложе                 | нием          |                              |                |                                          |
| Разблокировать<br>код пользователя | <u>PIN-</u> Q | <u>Инициал</u> и             | изировать      | 13 <u>Инициализировать</u><br><u>ДСЧ</u> |
| Сменить PIN-код<br>администратора. |               | <u>Создать з</u><br>сертифик | апрос на<br>ат | Диагностика                              |

- 7. В окне «Инициализация приложения» введите PIN-коды администратора и пользователя, установленные ранее для JaCarta. По умолчанию используются следующие PIN-коды:
- PIN-код администратора: **1234567890**

• PIN-код пользователя: **0987654321** 

# Крайне нежелательно менять коды по умолчанию, это может быть причиной неработоспособности УТМ!

Нажав на значок <sup>М</sup> можно отобразить введенные пароли. Строчку «Имя токена» можно не заполнять. Нажмите кнопку «Выполнить».

| 🔗 Инициализация приложения                                  | 🔗 Инициализация приложения                                                  |
|-------------------------------------------------------------|-----------------------------------------------------------------------------|
| РІN-код администратора                                      | РІN-код администратора<br>1234567890                                        |
| Имя токена<br>                                              | Имя токена                                                                  |
| Новый PIN-код пользователя Подтвердить PIN-код пользователя | Установить PIN-код пользователя<br>Новый PIN-код пользователя<br>0987654321 |
| Выполнить Закрыть                                           | Выполнить Закрыть                                                           |

8. Появится предупреждение об удалении всех данных на токене. Нажмите кнопку «**Продолжить**». Появится окно с информацией об успешной инициализации, нажмите «**OK**».

| Предупреждение                                                                                                  | 🖋 Успешно 📃 🎫                              |
|----------------------------------------------------------------------------------------------------|--------------------------------------------|
| Внимание! В процессе инициализации все данные из памяти приложения на токене будут удалены. Продолжить Отменить | Приложение успешно проинициализировано. ОК |

# II. ГЕНЕРАЦИЯ КЛЮЧА И УСТАНОВКА СЕРТИФИКАТА ГОСТ НА JACARTA

 Запустите программу JaCarta\_Gen. Программа находится на диске, выдаваемом при приобретении сертификата. Актуальную версия также можно получить в АО «НТЦ СТЭК» лично, на сайте <u>www.stek-trust.ru</u> (раздел «Скачать» - «Программные продукты» или у его партнеров.

| → → 2 JaCarta G      | Gen                             | ▼ 4+ Поиск: 2    | □ ×      |
|----------------------|---------------------------------|------------------|----------|
| Упорядочить 🗸 Добави | ить в библиотеку 🔻 Общий доступ | , <b>▼</b> » :== | • 🔟 🔞    |
| Имя                  | Дата изменения                  | Тип              | Размер   |
| 🗊 jaCarta_Gen.exe    | 23.05.2016 12:35                | Приложение       | 1 688 KE |
| 🚳 JaCartaDII.dll     | 26.12.2015 1:29                 | Расширение при   | 76 KB    |
|                      |                                 |                  |          |
|                      |                                 |                  |          |
|                      |                                 |                  |          |
|                      |                                 |                  |          |

2. Нажмите кнопку «Заполнить поля из сертификата» - «Выбрать из файла».

| нерация запроса на сертификат и установка готового сертификата на jaCarta                                                                                    | ×                                                              |                                                        |
|----------------------------------------------------------------------------------------------------|----------------------------------------------------------------|--------------------------------------------------------|
| Генерация ключа и запроса на сертификат 🛛 2. Установка готового сертификата на ја                                                                            | Carta                                                          |                                                        |
| аполните все обязательные поля (отмеченные красным подчеркиванием<br>оучную либо на основе сертификата или xml-шаблона и нажмите кнопку<br>енерировать ключ" | Заполнить поля из сертификата<br>Заполнить поля из xml-шаблона | Выбрать из "хранилища" сертификатов Windows            |
| Тип владельца сертификата<br>С Юдицическое лицо С Индивидуальный                                                                                             | предприниматель                                                | Выбрать из файла<br>Выбрать из сертификатов на jaCarta |
| Сведения о владельце сертификата<br>Фамилия СНИЛС<br>Имя Е-mail                                                                                              |                                                                |                                                        |
| Отчество Должность Должность<br>Фактический адрес организации (магазина)<br>Область                                                                          |                                                                |                                                        |
| Город 🚽 Улица, дом                                                                                                    |                                                                |                                                        |
| Сведения об организации Наименование                                                                                                    |                                                                |                                                        |
| Отдел / Обособленное подразделение                                                                                                    | •                                                              |                                                        |
| огрн (ип) Инн                                                                                                    | КПП                                                            |                                                        |
| Срок действия запрашиваемого сертификата ключа ЭП: 13 месяцев (1 год и 1 м                                                                                   | есяц) 💌 - от момента выпуска на УЦ                             |                                                        |
| Генерировать ключ на jaCarta и запрос на сертификат для передачи в                                                                                           | з <b>УЦ</b> Очистить все                                       |                                                        |
|                                                                                                    | За <u>к</u> рыть                                               |                                                        |
|                                                                                                    |                                                                |                                                        |

### Примечание.

Если сертификат генерируется впервые, то **не нужно** нажимать кнопку «Заполнить поля из сертификата». Необходимо все поля заполнить ручную и перейти на пункт 5 данной инструкции. 3. В окне «Укажите файл с сертификатом» укажите файл, выгруженный (экспортированный) ранее с JaCarta. Нажмите кнопку «Открыть».

| 🗊 Укажите файл с сертификатом |                 | <  |
|-------------------------------|-----------------|----|
| Папка: 👝 Съемный диск (G:) 💌  | ⇔ 🗈 📸 📰 ◄       |    |
| Имя                           | Дата изменения  | Т  |
| 🖼 Старый сертификат.cer       | 09.12.2016 9:26 | Ci |
|                               |                 |    |
|                               |                 |    |
|                               |                 |    |
| •                             |                 | F  |
| Имя файла:                    | Открыть         |    |
| Тип файлов: Сертификаты       | • Отмена        |    |

 Поля формы будут заполнены данными из выбранного файла сертификата. Проверьте правильность и актуальность данных, при необходимости, внесите изменения.

| Генерация запроса на сертификат и установка готового сертификата на jaCarta                                  |                                                                                    |   |              |                       | ×         |                  |
|----------------------------------------------------------------------------------------------------|------------------------------------------------------------------------------------|---|--------------|-----------------------|-----------|------------------|
| 1. Генерация ключа и запроса на сертификат 2. Установка готового сертификата на jaCarta                      |                                                                                    |   |              |                       |           |                  |
| Заполните все обязательные поля (отмеченные красным подчеркиванием) Заполнить поля из сертификата            |                                                                                    |   |              |                       |           |                  |
| "Генерировать ключ" Заполнить поля из xml-шаблона и нажните кнопку                                           |                                                                                    |   |              |                       |           |                  |
| Тип владельца сертификата                                                                                    |                                                                                    |   |              |                       |           |                  |
| Сведения о в                                                                                                 | ладельце сертификата                                                               |   |              |                       |           |                  |
| Фамилия                                                                                                    | Тестовый                                                                           |   | снилс        | 0000000000            |           |                  |
| Имя                                                                                                    | Тест                                                                               |   | E-mail       | support@stek-trust.ru |           |                  |
| Отчество                                                                                                    | Тестович                                                                           |   | Должность    | Директор              |           | •                |
| Фактический адрес организации (магазина)           Область         74 Челябинская область                    |                                                                                    |   |              |                       |           |                  |
| Город Челябинск 👽 Улица, дом Энтузиастов 125                                                                 |                                                                                    |   |              |                       |           |                  |
| Сведения об                                                                                                  | организации                                                                        |   |              |                       |           |                  |
| Наименовани                                                                                                  | ие Тест                                                                            |   |              |                       |           |                  |
| Отдел / Обособленное<br>подразделение Руководство                                                            |                                                                                    |   |              |                       |           |                  |
| ОГРН (ИП)                                                                                                    | 000000000000000000000000000000000000000                                            | И | HH 009972957 | 7454                  | КПП 78100 | 1001             |
| Срок действия запрашиваемого сертификата ключа ЭП: 13 месяцев (1 год и 1 месяц) 💌 - от момента выпуска на УЦ |                                                                                    |   |              |                       |           |                  |
| Генери                                                                                                    | Генерировать ключ на jaCarta и запрос на сертификат для передачи в УЦ Очистить все |   |              |                       |           |                  |
|                                                                                                    |                                                                                    |   |              |                       |           | За <u>к</u> рыты |
|                                                                                                    |                                                                                    |   |              |                       |           |                  |

5. Нажмите кнопку «Генерировать ключ на jaCarta и запрос на сертификат для передачи в УЦ». В окне «Укажите пин-код» введите PIN-код пользователя 0987654321 (по умолчанию). Нажмите кнопку «ОК». Программа выдаст окно с информацией об успешном формировании запроса. Нажмите «ОК».

| Укажите пин-код             | Информация                                 |
|-----------------------------|--------------------------------------------|
| Ввод пин-кода<br>0987654321 | Запрос на сертификат успешно сформирован ! |
| ОК Отмена                   | OK                                         |

6. В окне «Укажите имя файла для сохранения запроса» необходимо указать папку, в которую будет сохранен файл с запросом на сертификат. Имя файла изменять <u>не нужно</u>. Нажмите «Сохранить».

| ×                |
|------------------|
| ← 🗈 📸 🖬 ▾        |
| Дата изменения Т |
|                  |
|                  |
|                  |
| ۱.               |
| Сохранить        |
| • Отмена         |
|                  |

- 7. Для выпуска сертификата данный файл необходимо отправить в Удостоверяющий центр по электронной почте на адрес <u>info@stek-trust.ru</u>.
- После проверки документов специалисты Удостоверяющего центра обработают запрос и пригласят владельца сертификата для его получения. Сертификат следует сохранить на компьютер для последующей его установки.

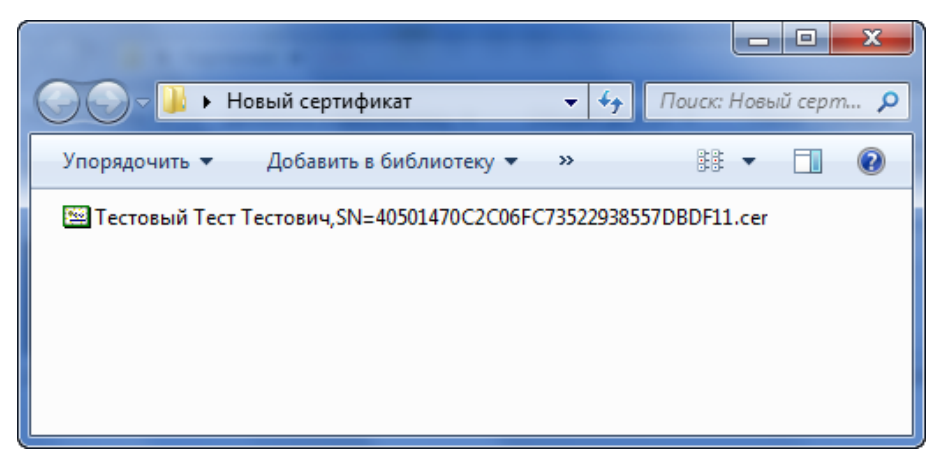

9. Запустите программу JaCarta\_Gen. Перейдите на вкладку «2. Установка готового сертификата на jaCarta». Нажмите на кнопку ..., выберите

полученный файл с сертификатом и нажмите кнопку «Установить сертификат на jaCarta».

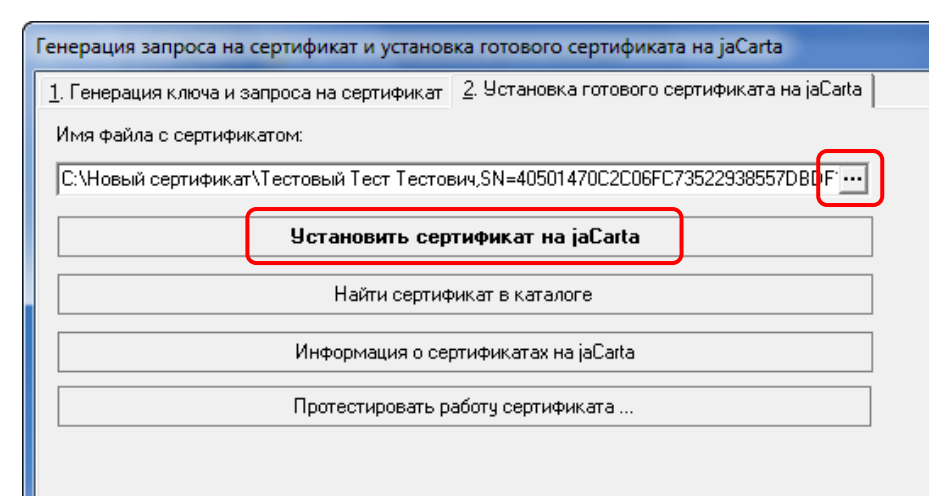

10.В окне «Укажите пин-код» введите PIN-код пользователя 0987654321 (по умолчанию). Нажмите кнопку «ОК». Программа выдаст окно с информацией об успешной установке сертификата на JaCarta. Нажмите «ОК».

| Укажите пин-код             | Информация                    |
|-----------------------------|-------------------------------|
| Ввод пин-кода<br>0987654321 | Сертификат успешно установлен |
| ОК Отмена                   | ОК                            |

### Важно!

Если для работы с ЕГАИС используется ПП «СТЭК – Взаимодействие с ЕГАИС», то после получения сертификата необходимо обратиться в АО «НТЦ СТЭК» или к его партнерам за лицензией для работы с данной программой.

### III. ПОЛУЧЕНИЕ RSA-КЛЮЧА

Для работы с ЕГАИС необходимо сгенерировать так называемый RSA-ключ. Выполняются следующие действия:

1. Необходимо войти в Личный кабинет ЕГАИС, перейти в раздел «Получить ключ». В данном разделе Личного кабинета будут представлены места осуществления деятельности. Необходимо выбрать требуемое место осуществления деятельности (по КПП или по кнопке «Посмотреть адрес(а)»), и нажать кнопку «Сформировать ключ»

| ſ | Новости                        | Места осуществления деятельности                                                                                       | 1 |
|---|--------------------------------|----------------------------------------------------------------------------------------------------|---|
| L | Получить ключ                  | ). Выберите из списка место осуществления деятельности для которого необходимо сформировать ключ.                      |   |
|   | Транспортный модуль            | 2). После получения ключа доступа к системе ЕГАИС, скачайте и установите транспортный модуль системы.                  |   |
|   | Тестовый транспортный модуль   | Описание документооборота                                                                                              |   |
|   | Контрагенты                    | Требования к аппаратному ключу<br>Справочник иностранных контрагентов <i>( Дата формирования 09.12.2016 07:00:38 )</i> |   |
|   | Журнал учета розничной продажи | Поиск КПП : поиск отмена                                                                                               |   |
|   | Добавление номенклатуры        | HII TECTOREKI TECTORIKI<br>HIH: 0000000000 KIII:<br>KMIRKEETEE SEPERAT                                                 |   |
|   | Переотправка накладных/актов   | Сформировать ключ Показать адрес(а)                                                                                    |   |
|   | Выхол                          |                                                                                                    |   |

- 2. В появившемся окне ввести пин-коды RSA **11111111** и ГОСТ **0987654321** (по умолчанию), подтвердить достоверность указанных сведений (поставить галочку). Затем нажать «Сформировать ключ».
- 3. Появится окно «Безопасность Windows», необходимо еще раз указать тот же пин-код пользователя: 11111111 (по умолчанию).

| Безопасность Windows       |                                                            |  |  |  |
|----------------------------|------------------------------------------------------------|--|--|--|
| Поставщик<br>Введите имя п | с смарт-карт (Microsoft)<br>ользователя, пароль и ПИН-код. |  |  |  |
|                            | РІN-код<br> РІN-код<br>Дополнительные сведения             |  |  |  |
|                            | ОК Отмена                                                  |  |  |  |

4. Если пин-код был указан верно, то RSA-ключ сформируется и запишется на носитель

ГЕНЕРАЦИЯ ЗАПРОСА НА СЕРТИФИКАТ: ЗАПРОС В УДОСТОВЕРЯЮЩИЙ ЦЕНТР: ЗАПИСЬ СЕРТИФИКАТА НА КЛЮЧ:

СЕРТИФИКАТ УСПЕШНО ЗАПИСАН НА ТОКЕН

\_\_\_\_\_